| Einleitung<br>000000 | Histogramme<br>0000000 | Punktoperationen<br>000000000 |  |  |
|----------------------|------------------------|-------------------------------|--|--|
|                      |                        |                               |  |  |

## Bildverarbeitung in R

### Tobias Klinke

#### Proseminar R Fachbereich Informatik Fakultät für Mathematik, Informatik und Naturwissenschaften Universität Hamburg

Betreuer: Jakob Lüttgau

### 2016-07-13

| Einleitung | Histogramme |  | Zusammenfassung |  |
|------------|-------------|--|-----------------|--|
|            |             |  |                 |  |
|            |             |  |                 |  |

# Gliederung (Agenda)

### 1 Einleitung

- 2 Histogramme
- 3 Punktoperationen

### 4 Filter

5 Zusammenfassung

### 6 Literatur

| Einleitung<br>●00000 | Histogramme<br>0000000 | Punktoperationen |  |  |
|----------------------|------------------------|------------------|--|--|
| Was ist Bildverarl   | beitung?               |                  |  |  |

# Was ist Bildverarbeitung?

keine einheitliche Definition, sondern Abgrenzung:

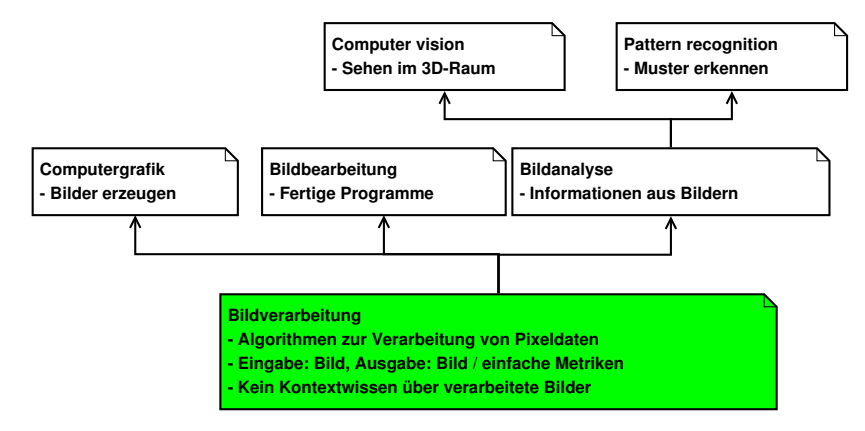

eigene Grafik nach Ausführungen von [Burge, 2006]

| Einleitung<br>0●0000 | Histogramme<br>0000000 | Punktoperationen |  |  |
|----------------------|------------------------|------------------|--|--|
| Grundlagen           |                        |                  |  |  |

# Was ist ein Bild?

zweidimensionale Abbildung: Quelle für (1) [Burge, 2006, S. 10]

$$I(u,v) \in \mathbb{P} \text{ und } u, v \in \mathbb{N}$$
(1)

bzw.

$$I: \mathbb{N} \times \mathbb{N} \to \mathbb{P} \tag{2}$$

P ist Menge (Intervall) und bestimmt Farbtiefe
Matrix von Zahlen

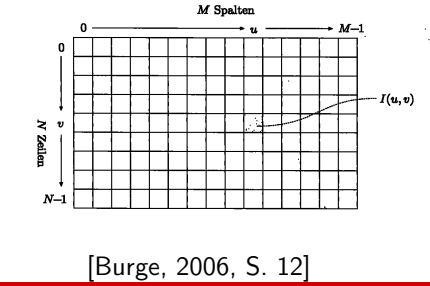

| Einleitung<br>00●000 | Histogramme<br>0000000 | Punktoperationen |  |  |
|----------------------|------------------------|------------------|--|--|
| Grundlagen           |                        |                  |  |  |

## Typen von Bildern

- Farbbild: Rot-, Grün- und Blaukomponente je 8 Bit:  $\mathbb{P} = [0, 255]^3$
- Graustufenbild: Nur eine Farbkomponente 8 Bit:  $\mathbb{P} = [0, 255]$
- Binärbild: Nur ein Bit pro Pixel:  $\mathbb{P} = \{0, 1\}$

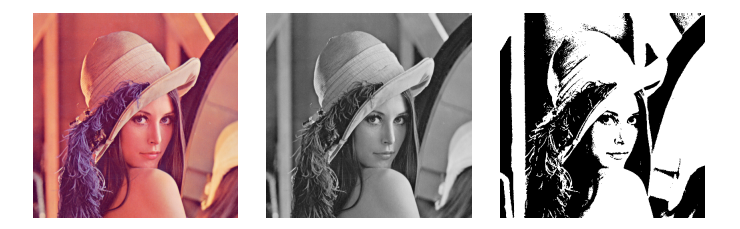

Farb-, Grau- und Binärbild <sup>1</sup>

<sup>1</sup>Quelle: Lenna-Testbild von https://en.wikipedia.org/wiki/File:Lenna.png

| Einleitung | Histogramme |  | Zusammenfassung |  |
|------------|-------------|--|-----------------|--|
| 000000     |             |  |                 |  |
| Grundlagen |             |  |                 |  |

# Packages zur Bildverarbeitung

- readbitmap Sehr Low-level, nur lesen, Bilddaten als Array
- jpg, png, bmp Lesen/Schreiben der jeweiligen Formate
- EBImage Standardmethoden der Bildverarbeitung & Analyse, optimiert für Mikroskopie - wir behandeln nur EBImage
- adimpro Glättung und einige weitere Filter
- (Spezialpakete...)

```
1 # Installation
2 source("https://bioconductor.org/biocLite.R")
3 biocLite("EBImage")
4 
5 # Einbinden
6 library(EBImage)
```

Listing 1: Installation und Einbinden von EBImage

| Einleitung | Histogramme |  | Zusammenfassung |  |
|------------|-------------|--|-----------------|--|
| 000000     |             |  |                 |  |
| Beispiele  |             |  |                 |  |

## Bilder lesen / schreiben / anzeigen

```
1
   > img <- readImage("inputimage.png")</pre>
2
   > img
3
   Image
4
     colorMode : Color
5
     storage.mode : double
6
     dim : 512 512 3
7
     frames.total : 3
8
     frames.render: 1
9
10
   imageData(object)[1:5,1:6,1]
11
             [,1] [,2] ...
12
   [1,] 0.8862745 0.8862745 ...
13
   [2,] 0.8862745 0.8862745 ...
14
   . . .
15
   > # Process image ...
16
   > writeImage(img, "outputimage.png") # display(img)
```

Listing 2: Grundgerüst für die weiteren Beispiele

| Einleitung | Histogramme |  | Zusammenfassung |  |
|------------|-------------|--|-----------------|--|
| 000000     |             |  |                 |  |
| Beispiele  |             |  |                 |  |

## Farbbild in Graustufen konvertieren

- channel(x, mode)
- mode="gray"
  - R, G, B gleichgewichtet im Durchschnitt
  - gray =  $\frac{1}{3} \cdot (R + G + B)$
- mode="luminance"
  - R, G, B nach Wahrnehmung gewichtet

gray = 
$$0.2126 * R + 0.7152 * G + 0.0722 * B^{-2}$$

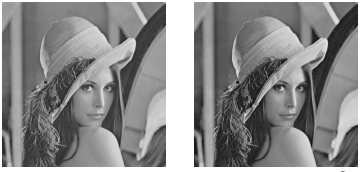

links: gray, rechts: luminance <sup>3</sup>

<sup>3</sup>Quelle: Farbbild Lenna-Testbild von https://en.wikipedia.org/wiki/File:Lenna.png

<sup>&</sup>lt;sup>2</sup>[EBImage, 2016]

| Einleitung<br>000000 | Histogramme<br>●○○○○○○ | Punktoperationen |  |  |
|----------------------|------------------------|------------------|--|--|
| Grundlagen           |                        |                  |  |  |

# Histogramm: Definition

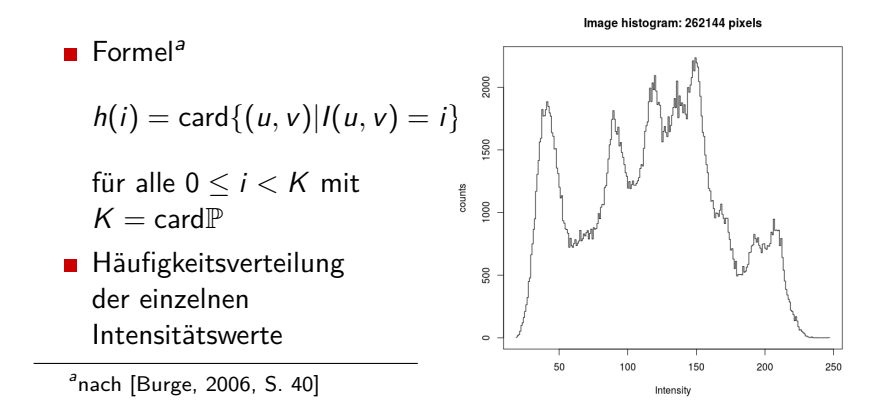

| Einleitung<br>000000 | Histogramme<br>○●○○○○○ | Punktoperationen |  |  |
|----------------------|------------------------|------------------|--|--|
| Histogramme in F     | 2                      |                  |  |  |

## Histogramme in R anzeigen

1 hist(img)

Listing 3: Histogramm anzeigen

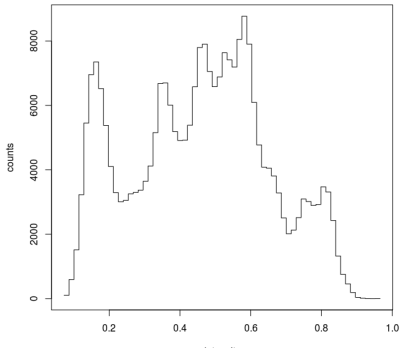

Image histogram: 262144 pixels

Intensity

| Einleitung     | Histogramme | Punktoperationen |                                         |    |   |
|----------------|-------------|------------------|-----------------------------------------|----|---|
| Histogramme in | R           | 00000000         | 000000000000000000000000000000000000000 | 00 | 0 |

## Histogramm mit feinerer Einteilung

1 hist(img, breaks=256)

Listing 4: Histogramm mit feinerer Achseneinteilung

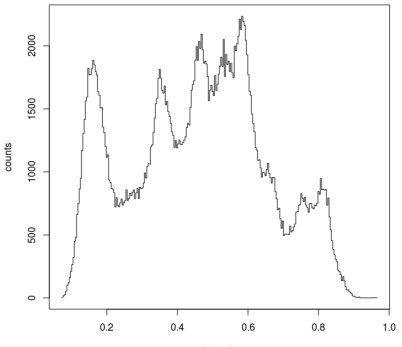

Image histogram: 262144 pixels

| Einleitung<br>000000 | Histogramme<br>○○○●○○○ | Punktoperationen<br>000000000 |  |  |
|----------------------|------------------------|-------------------------------|--|--|
| Histogramme in F     | २                      |                               |  |  |

# Histogramm Skalierung

1 hist(img \* 256, breaks=256)

Listing 5: Histogramm mit x-Achse von 0 bis 255

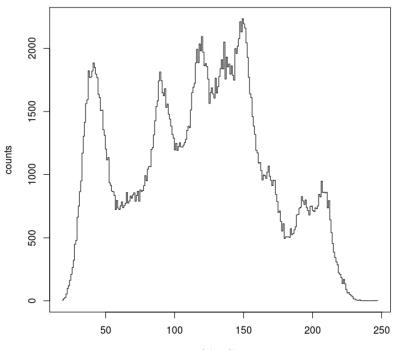

Image histogram: 262144 pixels

Intensity

### Belichtung im Histogramm ablesen

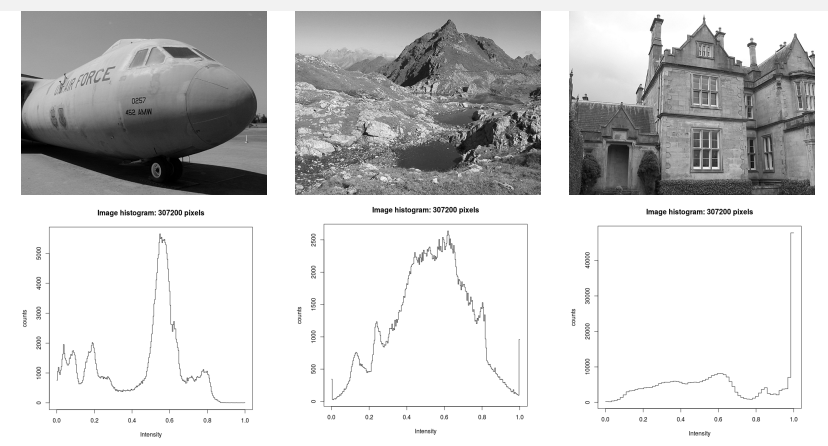

Unterbelichtetes, normal belichtetes und überbelichtetes Bild<sup>4</sup>

<sup>4</sup>Quelle der Bilder: [Burge, 2006, S. 42]

| Einleitung<br>000000 | Histogramme<br>○○○○●○ | Punktoperationen<br>000000000 |  |  |
|----------------------|-----------------------|-------------------------------|--|--|
| Kontrastanpassur     | ıg                    |                               |  |  |

# Kontrastanpassung

- Kontrast: Differenz zwischen minimalem / maximalem vorkommenden Grauwert
- Kontrastanpassung Die einzelnen Grauwerte a werden wie folgt abgebildet<sup>5</sup>:

$$f_{ac}(a) = (a - a_{low}) \cdot rac{a_{max} - a_{min}}{a_{high} - a_{low}}$$

*a<sub>min/max</sub>*: minimal / maximal *mögliche* Grauwerte *a<sub>low/high</sub>*: minimal / maximal *vorkommende* Grauwerte

1 equimg <- equalize(img)</pre>

Listing 6: Kontrastanpassung mit EBImage

<sup>5</sup>Formel aus [Burge, 2006, S. 59]

| Einleitung<br>000000 | Histogramme<br>○○○○○● | Punktoperationen |  |  |  |  |
|----------------------|-----------------------|------------------|--|--|--|--|
| Kontrastanpassung    |                       |                  |  |  |  |  |

# Vorher / nacher

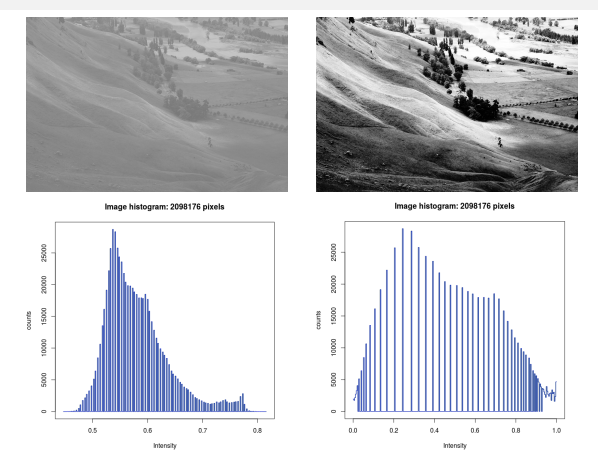

Bild und Histogramm vor und nach Kontrastanpassung<sup>6</sup>

Bildverarbeitung in R

<sup>&</sup>lt;sup>6</sup>Quelle Originalbild: https://en.wikipedia.org/wiki/File:Unequalized Hawkes Bay NZ.jpg

| Einleitung<br>000000 | Histogramme<br>0000000 | Punktoperationen<br>●00000000 |  |  |
|----------------------|------------------------|-------------------------------|--|--|
| Grundlagen           |                        |                               |  |  |

# Grundlagen

$$I'(u,v) = f(I(u,v))$$

wobei  $f : \mathbb{P} \to \mathbb{P}$  ist. <sup>7</sup>

Jeder Pixel wird auf die gleiche Weise transformiert

- Unabhängig von Koordinaten
- in R mit EBImage
  - Rechnen wie mit Arrays z.B. img + 0.5
  - Kein automatisches Clamping
  - Clamping erst beim Speichern / Anzeigen

<sup>&</sup>lt;sup>7</sup>Quelle Formel: [Burge, 2006, S. 55]

| Einleitung<br>000000 | Histogramme<br>0000000 | Punktoperationen<br>○●○○○○○○ |  |  |
|----------------------|------------------------|------------------------------|--|--|
| Beispiele            |                        |                              |  |  |

### Invertieren

1 | img\_inverted <- 1.0 - img

### Listing 7: Invertieren eines Bildes

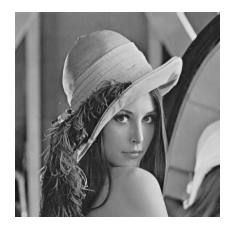

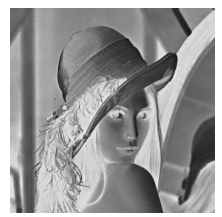

Bild und Negativ<sup>9</sup>

<sup>8</sup>Quelle Formel: [Burge, 2006, S. 57]

<sup>9</sup>Quelle: Lenna-Testbild von https://en.wikipedia.org/wiki/File:Lenna.png

Bildverarbeitung in R

| Einleitung<br>000000 | Histogramme<br>0000000 | Punktoperationen |  |  |
|----------------------|------------------------|------------------|--|--|
| Beispiele            |                        |                  |  |  |

# Aufhellen / Verdunkeln / Kontrast

- Aufhellen = Addition von Konstante
  - f(a) = a + c mit c > 0

### Verdunkeln = Subtraktion von Konstante

$$f(a) = a - c \text{ mit } c > 0$$

- Kontrast ändern = Multiplikation mit Konstante
  - $f(a) = a \cdot c$  mit c > 1 zum Erhöhen, 0 < c < 1 verringern

img + 0.5

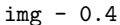

10

| Einleitung<br>000000 | Histogramme<br>0000000 | Punktoperationen<br>○○○●○○○○○ |  |  |
|----------------------|------------------------|-------------------------------|--|--|
| Thresholding         |                        |                               |  |  |
|                      |                        |                               |  |  |

# Thresholding

$$f_{th}(a) = a_{min}$$
 für  $a < a_{thr}$   
 $f_{th}(a) = a_{max}$  für  $a \ge a_{thr}$ 

Formel nach [Burge, 2006, S. 57]

- Umwandlung Grau- nach Binärbild
- Alle Werte bis zu einem Schwellenwert werden schwarz
- Alle Werte ab einem Schwellenwert werden weiß
- Ergebnis stark abhängig von der Wahl des Schwellenwertes

Listing 8: Thresholding mit Schwellenwert von 0.5

| Einleitung<br>000000 | Histogramme<br>0000000 | Punktoperationen |  |  |
|----------------------|------------------------|------------------|--|--|
| Thresholding         |                        |                  |  |  |

## Wahl des Schwellenwerts

Image histogram: 1154394 pixels

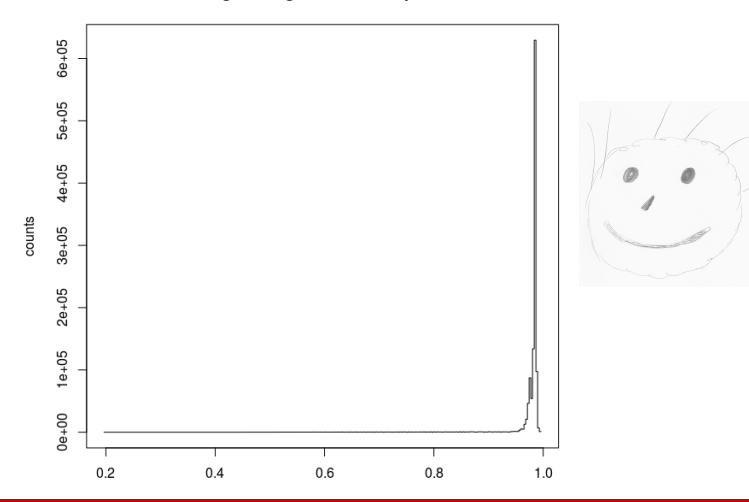

| Einleitung<br>000000 | Histogramme<br>0000000 | Punktoperationen<br>○○○○○●○○○ |  |  |
|----------------------|------------------------|-------------------------------|--|--|
| Thresholding         |                        |                               |  |  |

# Wahl des Schwellenwerts

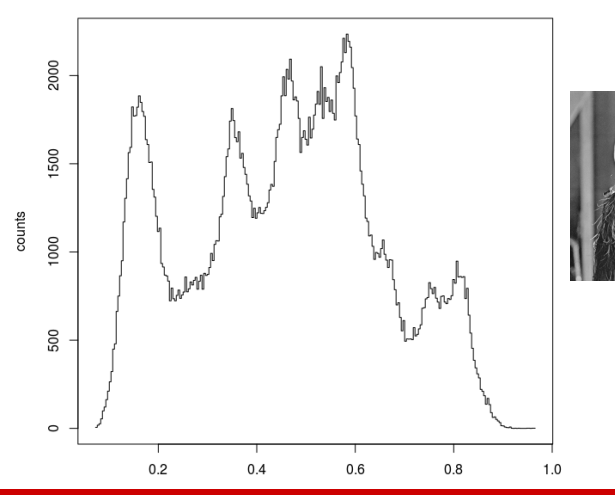

#### Image histogram: 262144 pixels

| Einleitung<br>000000 | Histogramme<br>0000000 | Punktoperationen |  |  |
|----------------------|------------------------|------------------|--|--|
| Thresholding         |                        |                  |  |  |

## Wahl des Schwellenwerts

Schätzen im Histogramm:

- in der Mitte im "Tal" zwischen zwei Spitzen
- am "Fuß" eines Berges
- Berechnung des Optimums (nach Otsu) [wikipedia, 2016]
  - Aufteilung in zwei Klassen
  - seringste Varianz innerhalb der Klassen
  - maximale Varianz zwischen den Klassen

| Einleitung<br>000000 | Histogramme<br>0000000 | Punktoperationen<br>○○○○○○●○ |  |  |
|----------------------|------------------------|------------------------------|--|--|
| Thresholding         |                        |                              |  |  |

### Beispiel

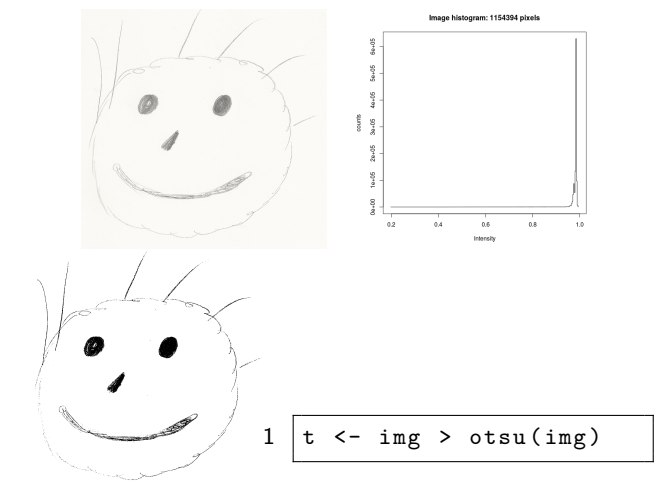

Graubild mit Histogramm und Binärbild nach Thresholding mit  $a = otsu(img) \approx 0.82$ 

| Einleitung      | Histogramme | Punktoperationen | Filter        |   |
|-----------------|-------------|------------------|---------------|---|
| Weitere Punktop | erationen   |                  | 0000000000000 | Ŭ |

## Weitere Punktoperationen

### Verknüpfen von Bildern

- $I'(u, v) = f(I_1(u, v), I_2(u, v), ..., I_n(u, v))$  <sup>11</sup>
- Beispiel: Alpha-Blending mit zwei Bildern:

img <- a \* img1 + (1.0 - a)\* img2</pre>

- Farbraumkonvertierungen (z.B. Farbe nach Grau)
- Kontrastanpassung mittels Histogramm

<sup>&</sup>lt;sup>11</sup>Formel nach [Burge, 2006, S. 83]

| Einleitung<br>000000 | Histogramme<br>0000000 | Punktoperationen<br>000000000 | Filter<br>●0000000000000 |  |
|----------------------|------------------------|-------------------------------|--------------------------|--|
| Lineare Filter       |                        |                               |                          |  |

# Definition linearer Filter

- Filterregion:  $R \subseteq \mathbb{Z} \times \mathbb{Z}$
- Filterfunktion  $H: R \rightarrow \mathbb{R}$

$$I'(u,v) = \sum_{(i,j)\in R} I(u+i,v+j) \cdot H(i,j)$$

Darstellung des Filters als Matrix:

| 1/9 | 1/9 | 1/9 |
|-----|-----|-----|
| 1/9 | 1/9 | 1/9 |
| 1/9 | 1/9 | 1/9 |

Einfacher Box-Glättungsfilter (Ursprung)

Formeln nach [Burge, 2006, S. 92f]

|                |  | Filter                   |  |
|----------------|--|--------------------------|--|
|                |  | <b>000000</b> 0000000000 |  |
| Lineare Filter |  |                          |  |

### Berechnung der Anwendung eines linearen Filters

```
1
   filter(img, filtermatrix):
2
   erstelle kopie von img in img2
3
   fuer jeden Pixel:
4
       Setze Ursprung der Filtermatrix auf diesen Pixel
5
       Multipliziere die umgebenden Pixel mit den
           \hookrightarrow Gewichten aus der Matrix
6
       Summiere alle gewichteten Pixelwerte
7
       Schreibe Ergebnis an dieselbe Stelle in img2
8
   gib img2 aus
```

Listing 9: Algorithmus zur Anwendung eines Filters

|                |  | Filter               |  |
|----------------|--|----------------------|--|
|                |  | <b>00000</b> 0000000 |  |
| Lineare Filter |  |                      |  |

# Box-Filter zur Glättung

### Box-Filter:

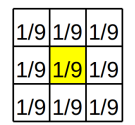

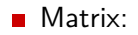

- Eigenschaften:
  - Bildet den Durchschnitt der benachbarten Pixel
  - erzeugt einfachen "Weichzeichnen"-Effekt
  - Unterdrückt Bildrauschen

| Einleitung<br>000000 | Histogramme<br>0000000 | Punktoperationen | Filter<br>000●000000000 |  |
|----------------------|------------------------|------------------|-------------------------|--|
| Lineare Filter       |                        |                  |                         |  |

## lineare Filter in EBImage

makeBrush(size, shape, [...])

- size Größe des Filters in Pixeln
- shape Filter-Form: z.B. "box" oder "Gaussian"
- filter2(img, filter, [...])
  - Wendet eine Filter-Matrix auf ein Bild an
  - img Das zu filternde Bild
  - filter Der Filter (von makeBrush())

```
1 # box braucht manuelle Skalierung
2 brush <- makeBrush(5, "box") * (1/25)
3 smooth <- filter2(img, brush)</pre>
```

Listing 10: Box-Filter auf Bild anwenden

| Einleitung<br>000000 | Histogramme<br>0000000 | Punktoperationen | Filter<br>0000●00000000 |  |
|----------------------|------------------------|------------------|-------------------------|--|
| Lineare Filter       |                        |                  |                         |  |

# Vor / nach Box-Filter

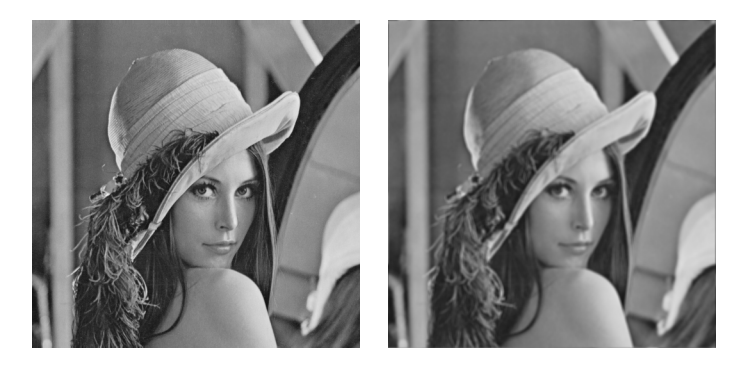

Links: vor, rechts: nach Box-Filter mit 5x5 Pixeln<sup>12</sup>

<sup>&</sup>lt;sup>12</sup>Quelle Original: Lenna-Testbild von https://en.wikipedia.org/wiki/File:Lenna.png

| Einleitung<br>000000 | Histogramme<br>0000000 | Punktoperationen | Filter<br>00000●0000000 |  |
|----------------------|------------------------|------------------|-------------------------|--|
| Lineare Filter       |                        |                  |                         |  |

## Weitere lineare Filter

- Gauß-Filter als anderer Glättungsfilter
- 1 brush <- makeBrush(5, "Gaussian")</pre>

#### Listing 11: Anwendung des Gauß-Filters

Laplace-Filter zur Kantenerkennung/-verstärkung

|                       |  | Filter        |  |
|-----------------------|--|---------------|--|
| Morphologische Filter |  | 0000000000000 |  |
|                       |  |               |  |

# Definition

- Anwendung auf Binärbilder:  $I(u, v) \in \{0, 1\}$
- Strukturelement (= Filter):  $H(i,j) \in \{0,1\}$
- Bilder in Mengenschreibweise: Alle Koordinaten-Paare der Vordergrund (weißen) Pixel: Q<sub>I</sub> = {(u, v)|I(u, v) = 1}
  - Oftmals ist aber Schwarz auf Weiß, daher Bild negieren oder jeweils duale Operation (Erosion statt Dilation, Opening statt Closing) wählen! Bei den folgenden Beispielen ist jeweils Schwarz der Vordergrund!
- Verändern im Gegensatz zu linearen Filtern die Struktur des Bildinhalts

Formeln nach [Burge, 2006, S. 174f]

| Einleitung<br>000000  | Histogramme<br>0000000 | Punktoperationen | Filter<br>○○○○○○●○○○○○ |  |  |  |
|-----------------------|------------------------|------------------|------------------------|--|--|--|
| Morphologische Filter |                        |                  |                        |  |  |  |

## Erosion

• 
$$I \ominus H = \{(u', v') | \forall (i, j) \in Q_H((u' + i, v' + j) \in Q_I)\}$$

[Burge, 2006, S. 176]

| 1 | Fuer jeden Pixel (u, v) in I:                   |
|---|-------------------------------------------------|
| 2 | positioniere Ursprung von H ueber (u, v)        |
| 3 | Wenn unter jedem Vordergrundpixel von H ein     |
|   | $\hookrightarrow$ Vordergrundpixel von I liegt: |
| 4 | I'(u, v) = Vordergrundpixel                     |
| 5 | Sonst:                                          |
| 6 | I'(u, v) = Hintergrundpixel                     |

Lässt Strukturen schrumpfen

| Einleitung<br>000000  | Histogramme<br>0000000 | Punktoperationen | Filter<br>00000000●0000 |  |  |  |
|-----------------------|------------------------|------------------|-------------------------|--|--|--|
| Morphologische Filter |                        |                  |                         |  |  |  |

### Beispiel: Erosion

```
1 img <- 1.0 - img # Schwarz ist Vordergrund
2 struct <- makeBrush(5, "disc") # 5x5 Kreis
3 eroded <- erode(img, struct)
4 eroded <- 1.0 - eroded</pre>
```

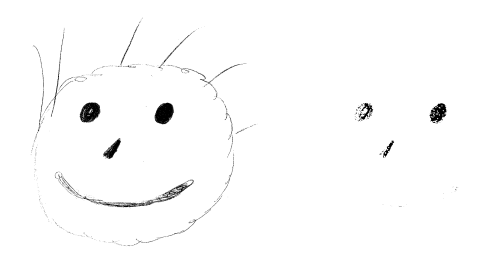

links: Original, rechts: mit 5x5 Kreis erodiert (schwarz = Vordergrund)

| Einleitung<br>000000  | Histogramme<br>0000000 | Punktoperationen<br>000000000 | Filter<br>○○○○○○○○●○○○ |  |  |  |
|-----------------------|------------------------|-------------------------------|------------------------|--|--|--|
| Morphologische Filter |                        |                               |                        |  |  |  |

# Dilation

• 
$$I \oplus H = \{(u', v') = (u + i, v + j) | (u', v') \in Q_I, (i, j) \in Q_H\}$$
  
[Burge, 2006, S. 175]  
1 Fuer jeden Vordergrund-Pixel (u, v) in I:  
2 positioniere Ursprung von H ueber (u, v)  
3 Fuer alle Vordergrundpixel von H:  
4 Mache darunterliegende Pixel von I zu  
 $\hookrightarrow$  Vordergrundpixeln

### Lässt Strukturen wachsen

| Einleitung<br>000000  | Histogramme<br>0000000 | Punktoperationen | Filter<br>○○○○○○○○○○○ |  |  |  |
|-----------------------|------------------------|------------------|-----------------------|--|--|--|
| Morphologische Filter |                        |                  |                       |  |  |  |

### Beispiel: Dilation

```
1 img <- 1.0 - img # Schwarz ist Vordergrund
2 struct <- makeBrush(5, "disc") # 5x5 Kreis
3 dilated <- dilate(img, struct)
4 dilated <- 1.0 - dilated</pre>
```

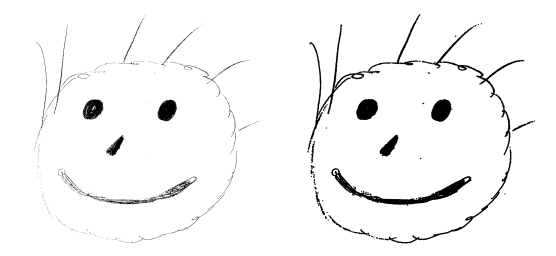

links: Original, rechts: Dilation mit 5x5 Kreis (schwarz = Vordergrund)

| Einleitung            | Histogramme |  | Filter            | Zusammenfassung |  |  |
|-----------------------|-------------|--|-------------------|-----------------|--|--|
|                       |             |  | 00000000000000000 |                 |  |  |
| Morphologische Filter |             |  |                   |                 |  |  |

# Opening / Closing

### Opening

 $\bullet I \circ H = (I \ominus H) \oplus H$ 

[Burge, 2006, S. 179]

- Erosion gefolgt von Dilation
- Lässt kleine Strukturen verschwinden
- Funktion opening(img, filter)

Closing

- $\bullet I \cdot H = (I \oplus H) \ominus H$ 
  - [Burge, 2006, S. 182]
- Dilation gefolgt von Erosion
- Schließt Lücken in Strukturen
- Funktion closing(img, filter)

|                       |  |  | Filter       |  |  |  |
|-----------------------|--|--|--------------|--|--|--|
|                       |  |  | 000000000000 |  |  |  |
| Morphologische Filter |  |  |              |  |  |  |

# Beispiel: Opening / Closing

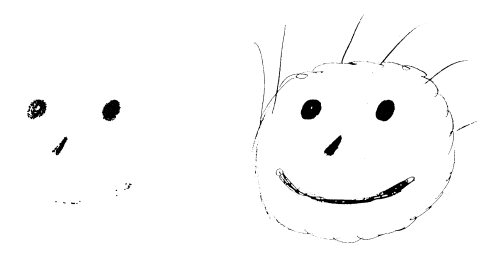

links: Opening, rechts: Closing je mit 5x5 Kreis (schwarz = Vordergrund)

| Einleitung<br>000000 | Histogramme<br>0000000 | Punktoperationen | Zusammenfassung<br>●○ |  |
|----------------------|------------------------|------------------|-----------------------|--|
| Praxisbeispiel       |                        |                  |                       |  |

### Praxisbeispiel: Gescannte Abbildungen verschönern

```
scan <- readImage("scan.png")</pre>
1
2
   grey <- channel(scan, "luminance")</pre>
3
   binary <- grey > otsu(grey)
4
   inv <-1.0 - binary
5
   brush <- makeBrush(3, "disc")</pre>
   inv_dilated <- dilate(inv, brush)</pre>
6
7
   dilated <- 1.0 - inv_dilated
8
   display(dilated)
```

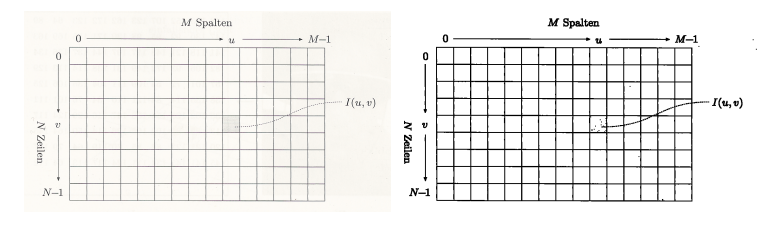

links: Original-Scan [Burge, 2006, S. 12], rechts: Bearbeitetes Bild Tobias Klinke Bildverarbeitung in R

| Einleitung<br>000000 | Histogramme<br>0000000 | Punktoperationen | Zusammenfassung<br>○● |  |
|----------------------|------------------------|------------------|-----------------------|--|
| Praxisbeispiel       |                        |                  |                       |  |

# Zusammenfassung

- Bilder sind im Prinzip 2D-Arrays
- Histogramme anzeigen mit hist(img)
- Punktoperationen
  - neuer Wert des Pixels nur vom alten Wert abhängig
  - In R rechnen wie mit Arrays
  - z.B. Invertieren, Heller/Dunkler/Kontrast, Thresholding
- lineare Filter
  - neuer Wert auch von umgebenden Pixeln abhängig
  - vor allem Glättungsfilter
  - filter2(), makeBrush
- morphologische Filter
  - Strukturelemente als Masken
  - Strukturen in Binärbildern wachsen / schrumpfen lassen
  - erode(), dilate(), opening(), closing(), makeBrush()

| Einleitung<br>000000 | Histogramme<br>0000000 | Punktoperationen |  | Literatur<br>• |
|----------------------|------------------------|------------------|--|----------------|
|                      |                        |                  |  |                |
| Literat              | ur                     |                  |  |                |

- [Burge, 2006] Burge, W. B. . M. J. (2006). Digitale Bildverarbeitung : eine Einführung mit Java und ImageJ. Springer, Berlin, 2., überarb. edition.
  - [EBImage, 2016] EBImage (2016). EBImage documentation http://www.bioconductor.org/packages/release/bioc/ manuals/EBImage/man/EBImage.pdf, 26.06.2016.
  - [Parker, 2011] Parker, J. (2011). Algorithms for Image Processing and Computer Vision. Wiley Publishing, Indianapolis, 2nd edition.
  - [wikipedia, 2016] wikipedia (2016). Otsu's method https://en.wikipedia.org/wiki/Otsu%27s\_method, 26.06.2016.